# 9. FINALIZING AND PRINTING THE ESTIMATE

This chapter instructs the user on how to renumber the items, generate prices for the items and print the estimate. It also gives instructions for transferring the project to the Scheduling and Contract Division at First Submission.

# 9.1 Renumbering the Items

After all the items have been entered into the estimate, you will need to renumber them to ensure that they are in numerical order. This is important because the printed estimate will group the items into types with subheadings (i.e. Pavement Items – items falling between 10000-11999). If the items are not in numerical order, the estimate may have duplicate groupings.

At the list of projects **and**, right-click on the desired project and select **Run Process**. A **Processes** window displays. Click on **Renumber Project Estimate Items**, then click on the OK button.

| Generate Bid-Based Prices                 | ] |
|-------------------------------------------|---|
| IGenerate Preliminary Detail Estimate     |   |
| Import New Projects                       | 1 |
| Import Project Prices Only from Estimator |   |
| List Project Estimates                    |   |
| Renumber Project Estimate Items           |   |
| · · · · · · · · ·                         | 1 |
| <u>O</u> K Cancel <u>H</u> elp            |   |

At the Confirm Process Submission window, click on the SUBMIT button.

| 📇 Confirm Process Submission |                    |        | × |
|------------------------------|--------------------|--------|---|
| Submit                       | <u>P</u> arameters | Cancel |   |
|                              |                    |        |   |

Almost immediately, you will see a **Client Job Monitor** window informing you that the Process has been submitted, and then a **DPS Status Monitor** window informing you that the Profile for the Process has been completed. Click on the OK button on both of these windows to close them. The items have been renumbered.

If you add items at a later time, be sure to perform this process again to have them renumbered.

# 9.2 Generating Bid-Based Prices

The Generate Bid-Based Prices process should be performed to assign prices to all standard items. (Non-standard items are not included in the generate bid-based price process. The user will need to contact scheduling and contracts division if they cannot find a price.

At the list of projects  $\boxed{k}$ , right-click on the desired project and select **Run Process**. A **Processes** window displays. Click on **Generate Bid-Based Prices**, then click on the OK button.

| Reprocesses                               |  |  |  |  |
|-------------------------------------------|--|--|--|--|
| Export Check Out Projects to Estimator    |  |  |  |  |
| Export Copy Projects to Estimator         |  |  |  |  |
| Export Reference Information              |  |  |  |  |
| Generate Bid-Based Prices                 |  |  |  |  |
| Generate Preliminary Detail Estimate      |  |  |  |  |
| IMPORT ESTIMATOR DATA INTO PROJECTS       |  |  |  |  |
| Import New Projects                       |  |  |  |  |
| Import Project Prices Only from Estimator |  |  |  |  |
|                                           |  |  |  |  |
| <u>O</u> K Cancel <u>H</u> elp            |  |  |  |  |

A Generate Bid Based Prices window displays.

| 📥 Gene | 🖶 Generate Bid Based Prices |                    |           | × |
|--------|-----------------------------|--------------------|-----------|---|
| Page 1 |                             |                    |           |   |
|        | Proposed L                  | _etting Date: 00   | )/00/0000 |   |
| [      | <u>S</u> ubmit              | <u>P</u> arameters | Cancel    |   |

Enter the proposed letting date (about a month past the advertisement date). Note: You cannot use the delete key to remove the zeroes, nor can you backspace to remove them. Simply type over the 00/00/0000 with the appropriate date. Click on the SUBMIT button.

Almost immediately, you will see a **Client Job Monitor** window informing you that the Process has been submitted, and then a **DPS Status Monitor** window informing you that the Profile for the Process has been completed. Click on the OK button on both of these windows to close them. The items have been priced based on bid tabulations.

Occasionally, items will not receive a price. Some reasons for this: the letting date may be too far into the future, the quantity of the item may be higher or lower than the average in the historical database, or there may not be enough historical data for the item to perform an average. Standard items which do not display a price after this process has been generated will have to be estimated by the designer. If you need help with this, you may call Tom Thompson, Scheduling and Contract Division at (804) 786-2357. Another useful tool for determining prices is the <u>Historical Bid Price Listing found on VDOT's Internet site.</u>

# 9.3 Quantities and Prices

After the items have been renumbered and priced, you can view a listing of the items in a matrix grid. This window is convenient for two purposes: to verify that all items have been priced; to easily change multiple quantities and/or prices from one screen.

At the project list  $\square$ , right-click on the desired project and select **Category List**. This will display the list of categories for the project.

| August Categories Project 00002339C01 |                      |                    |                   |
|---------------------------------------|----------------------|--------------------|-------------------|
| Category<br>Code                      | Category<br>Alt Code | Description        | FHWA<br>Type Code |
| 0005                                  |                      | REGULAR BID ITEMS  | 1000              |
| 0999                                  |                      | FIELD OFFICE ITEM  | CENG              |
| 2001                                  |                      | STATE FORCES ITEMS | SFTY              |

At the appropriate category, right-click and select **Quantities and Prices**. The matrix of items will display.

| Line<br>Number | Quantity | Price       | ltem<br>Number | Item Description              | Pre-Established<br>Price Flag |
|----------------|----------|-------------|----------------|-------------------------------|-------------------------------|
| 0005           | 1        | 30000.00000 | 00100          | MOBILIZATION                  | N                             |
| 0010           | 1.000    | 3800.00000  | 00101          | CONSTRUCTION SURVEYING        | N                             |
| 0015           | 1.000    | 3739.25000  | 00110          | CLEARING AND GRUBBING         | N                             |
| 0020           | 118.000  | 19.91000    | 00120          | REGULAR EXCAVATION            | N                             |
| 0025           | 5229.000 | 12.39000    | 00140          | BORROW EXCAVATION             | N                             |
| 0030           | 35.000   | 17.22000    | 00211          | MINOR STRUCTURE EXCAV. PIPE   | N                             |
| 0035           | 47.000   | 25.00000    | 00505          | BEDDING MATL, AGGR, NO. 25 OR | N                             |
| 0040           | 32.000   | 450.00000   | 00525          | CONCRETE CLASS 20 MISC.       | N                             |
| 0045           | 70.000   | 25.00000    | 00588          | UNDERDRAIN UD-4               | N                             |
| 0050           | 8.000    | 25.00000    | 00592          | COMB. UNDERDRAIN CD-1&2       | N                             |
| 0055           | 6.000    | 25.00000    | 00595          | OUTLET PIPE                   | N                             |
| 0060           | 1.000    | 362.50000   | 00596          | ENDWALL EW-12                 | N                             |
| 0065           | 9.000    | 153.02000   | 01120          | 300 MM PIPE                   | N                             |
| 0070           | 4.000    | 308.04000   | 01150          | 375 MM PIPE                   | N                             |
| 0075           | 12.000   | 147.05000   | 01180          | 450 MM PIPE                   | N                             |
| 0080           | 20.000   | 444.00000   | 01720          | 1800 MM PIPE                  | N                             |
| 0085           | 1.000    | 233.72000   | 06150          | 375 MM END SECTION ES-1 OR 2  | N                             |

Changes can be made to the quantities and/or prices. When finished, click the X at the upper right of the screen to close this window.

A window will display to ask if you wish to update the database:

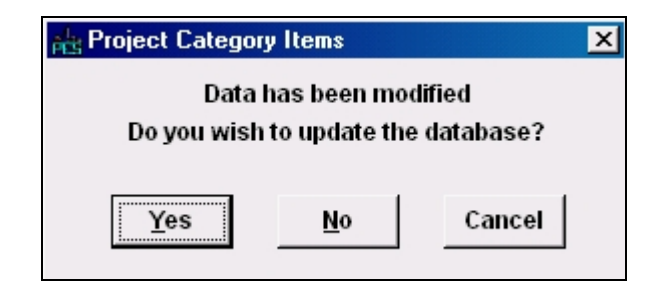

Click on the YES button to accept the changes.

Note: If you manually change a price that was generated by Trns.port for a standard item, be sure to update the Worksheet tab by entering an **E** at **Source of Price** and a **Y** at **Estimated Price Lock**. Failure to do this will result in your manually-entered price being changed should you generate bidbased prices again.

# 9.4 Generate Preliminary Detail Estimate

The Generate Preliminary Detail Estimate process creates the estimate file and stores it in a location where it can be viewed, printed or e-mailed.

#### 9.4.1 Generate Project Level Preliminary Detail Estimate

At the list of projects , right-click on the desired project and select **Run Process**. A **Processes** window displays.

| Right Processes                                                                                                    |                                                                                                    |                                      | ×     |
|----------------------------------------------------------------------------------------------------|----------------------------------------------------------------------------------------------------|--------------------------------------|-------|
| Export Check Out P<br>Export Copy Project<br>Export Reference In<br>Generate Bid-Base<br>Generate Prelimina<br>IMPORT ESTIMATO<br>Import New Project<br>Import Project Price | rojects to Estin<br>s to Estimator<br>formation<br>d Prices<br>ry Detail Estim<br>R DATA INTO f<br>s<br>s Only from Es | nator<br>ate<br>PROJECTS<br>stimator | ▲<br> |
| <u>о</u> к                                                                                                    | Cancel                                                                                                    | <u>H</u> elp                         |       |

Click on Generate Preliminary Detail Estimate, then click on the OK button. A Detail Cost Estimate Parameters window displays.

Select the radio button which indicates which level estimate you wish to run (select PROJECT for the project level estimate).

| 📥 Detai | I Cost Es | timate Parameter | \$                             |        | × |
|---------|-----------|------------------|--------------------------------|--------|---|
| Page 1  | Page 2    |                  |                                |        |   |
|         | Level o   | f Summarization: | C PRIME<br>PROJECT<br>PROPOSAL |        |   |
|         |           | <u>S</u> ubmit   | Parameters                     | Cancel |   |

Page 2 of the window displays the reports which will be generated. They are pre-set with default data and do not need to be changed.

| 📥 Detail Cost Es | stimate Paramet  | ers                |          | × |
|------------------|------------------|--------------------|----------|---|
| Page 1 Page 2    |                  |                    |          |   |
| Select Report    | s:               |                    |          |   |
|                  | Detail Estimat   | e Cover Page: 🖡    | <u>~</u> |   |
|                  | С                | ost Summary: J     | ~        |   |
|                  | C                | Cost Estimate: 🖡   | ~        |   |
|                  | Fund             | ing Summary: 🖡     | ~        |   |
|                  | Funding Sur      | nmary by Unit: 🖡   | <b>▽</b> |   |
|                  | Funding Sum      | mary by Fund: 🖡    | ~        |   |
| Select Data Se   | ources: D        | efault Databas     | e is PES |   |
| Le               | etting and Award | System (LAS): 🛛    |          |   |
| Construction     | Administration 9 | Bystem (CAS):∥     |          |   |
|                  |                  |                    |          |   |
|                  |                  |                    |          |   |
|                  | <u>S</u> ubmit   | <u>P</u> arameters | Cancel   |   |

There are parameters that may be adjusted if desired. Click on the PARAMETERS button. A **Process Submission Parameters** window displays.

| Reprocess Submission Parameters | X                                  |
|---------------------------------|------------------------------------|
| Page 1                          | Click this box when                |
|                                 | you are ready to                   |
| Process Name: PESGPDED          | Output Options print the estimate. |
|                                 | Print Output Files                 |
| Priority: Low                   | Printer Name: LPT1, PRINTSERVE 💌   |
|                                 | Copies: 1                          |
| Server:                         | Orientation: LAND                  |
| _ □ Schedule                    | Duplex:                            |
|                                 | Keep Process Files                 |
| Create <u>S</u> chedule         | E-Mail Output To:                  |
| RTF Options                     |                                    |
| RTF Library: RTFPROD            | Mode                               |
| Produce RTF Log: 🔽              | © Production C Debug               |
|                                 |                                    |
| <u>0</u> K                      | Cancel                             |

Process Name: You have the option of renaming the process if you wish to use a name you may more easily recognize. This would be useful if you are running multiple processes in a short amount of time.

Priority: The priority may be set to Low, Medium or High.

Output Options: You may check the box to Print Output Files; however, to avoid a waste of paper, it is much more practical to view the output first and <u>print the estimate only when it is in its final form</u>. Printer Name: Should you choose to print the output files, you may make changes to Printer Name, Copies and Orientation (the estimate should be printed in Landscape).

E-Mail Output To: You may email a copy of the output to anyone at VDOT.

After making necessary changes on this screen, click on the OK button.

Click on the SUBMIT button to submit the process.

Almost immediately, you will see a **Client Job Monitor** window informing you that the Process has been submitted, and then a **DPS Status Monitor** window informing you that the Profile for the Process has been completed. Click on the OK button on both of these windows to close them. The estimate has been generated.

# 9.4.2 Generate Prime Level Preliminary Detail Estimate

At the list of prime projects **1**, right-click on the desired prime project and select **Run Process**. A **Processes** window displays.

| 음 Processes X                                                                                                    |
|----------------------------------------------------------------------------------------------------|
| Export Reference Information<br>Generate Preliminary Detail Estimate<br>IMPORT ESTIMATOR DATA INTO PROJECTS<br>Import New Projects<br>List Prime Projects |
| <u>O</u> K Cancel <u>H</u> elp                                                                                                    |

Click on Generate Preliminary Detail Estimate, then click on the OK button. A Detail Cost Estimate Parameters window, pre-set with default data, displays.

| 눮 Detail Cost Estimate Parameters 🛛 🗙        |
|----------------------------------------------|
| Page 1                                       |
| Select Reports:                              |
| Detail Estimate Cover Page: 🔽                |
| Cost Summary: 🔽                              |
| Cost Estimate: 🔽                             |
| Funding Summary: 🔽                           |
| Funding Summary by Unit: 🔽                   |
| Funding Summary by Fund: 🔽                   |
| Select Data Sources: Default Database is PES |
| Letting and Award System (LAS):              |
| Construction Administration System (CAS):    |
|                                              |
| Submit Parameters Cancel                     |
|                                              |

Click on the SUBMIT button to submit the process.

Almost immediately, you will see a **Client Job Monitor** window informing you that the Process has been submitted, and then a **DPS Status Monitor** window informing you that the Profile for the Process has been completed. Click on the OK button on both of these windows to close them. The estimate has been generated.

VDOT Trns·port PES User's Manual

# 9.5 Viewing the Process Reports

To view the process reports, select **Process Status** from the **File** menu. A listing of your latest processes will be displayed.

| 🚔 Process Status List |          |           |                   |               |               |             |              |
|-----------------------|----------|-----------|-------------------|---------------|---------------|-------------|--------------|
| Regular Scheduled     |          |           |                   |               |               |             |              |
| Process               | Profile  | Status    | Date<br>Submitted | Queue<br>Time | Start<br>Time | End<br>Time | Server<br>ID |
| PESGPBP               | PESGPBPA | Completed | 10/31/2003        | 04:02 pm      | 04:02 pm      | 04:02 pm    | 10.21.50.5   |
| PESREST               | PESRESTA | Completed | 11/04/2003        | 08:47 am      | 08:47 am      | 08:47 am    | 10.21.50.5   |
| PESGBBP               | PESGBBPB | Completed | 11/04/2003        | 08:48 am      | 08:48 am      | 08:48 am    | 10.21.50.5   |
| PESGBBP               | PESGBBPC | Completed | 11/04/2003        | 08:49 am      | 08:49 am      | 08:49 am    | 10.21.50.5   |
| PESGPDE               | PESGPDED | Completed | 11/04/2003        | 09:03 am      | 09:03 am      | 09:03 am    | 10.21.50.5   |
| PESGBBP               | PESGBBPE | Completed | 11/04/2003        | 09:03 am      | 09:03 am      | 09:03 am    | 10.21.50.5   |
| PESREST               | PESRESTF | Completed | 11/04/2003        | 09:03 am      | 09:03 am      | 09:03 am    | 10.21.50.5   |

This listing includes all processes recently completed in ascending order. If you just generated the estimate, it will be the process at the bottom. Right-click on the process you wish to view and select **Process Files**. A screen will display with a list of the various .txt files associated with the process.

| He Files for Process PESRESTF |       |            |          |  |
|-------------------------------|-------|------------|----------|--|
|                               |       |            |          |  |
| Name                          | Size  | Date       | Time     |  |
| OUTPUT.TXT                    | 56007 | 11/04/2003 | 09:03:41 |  |
| PROCLOG.TXT                   | 1587  | 11/04/2003 | 09:03:41 |  |

# 9.5.1 Viewing the OUTPUT.TXT Report

The first process listed will be **OUTPUT.TXT**. Right-click on the OUTPUT.TXT file and select **View File**. You can scroll through the pages and determine if the estimate is correct before you print. To print, right click on OUTPUT.TXT.

Note: Being able to view the OUTPUT.TXT file is extremely useful for figuring the cost for Mobilization and Construction Surveying and for determining the percentage of Construction Engineering.

# 9.5.2 Viewing the PROCLOG.TXT Report

The second file is the PROCLOG.TXT file; this file lists info, warning and error statements. If the generation of the estimate was not successful, the errors listed in this file are helpful in determining what corrections need to be made.

| ра'<br>*=: | TE : 06/17/2003:15:28<br>INF0/WARNING/ERROR | STATE HIGHWAY AGENCY<br>GENERATE PRELIMINARY DETAIL ESTIMATE PROCESSING LOG                                    |
|------------|---------------------------------------------|----------------------------------------------------------------------------------------------------|
| *          | PRIMARY REFERENCE                           | MESSAGE                                                                                                    |
| E          | ESTIMATE PROJECT<br>ESTKEY : DHCTEST        | CATEGORY DOES NOT CONTAIN ITEMS. CATEGORIES OTHER THAN<br>0000 MUST CONTAIN ONE OR MORE ITEMS. (MSG: APP26068) |
| I          | ESTIMATE PROJECT<br>ESTKEY : DHCTEST        | DETAIL ESTIMATE WILL NOT BE GENERATED FOR THIS ESTIMATE<br>DUE TO PREVIOUS ERRORS. (MSG: APP06026)             |
| I          | ESTIMATE PROJECT<br>ESTKEY : DHCTEST        | DATA FOR THIS PROJECT WAS RETRIEVED FROM PES. (MSG:<br>APP06028)                                               |

# 9.6 Construction Surveying, Mobilization, Construction Engineering

Once the estimate is generated, view the estimate (refer to <u>9.5.1 Viewing the OUTPUT.TXT</u> <u>Report</u>) and make note of the net cost of the project (the cost without Engineering and Contingencies). Based on this total, you can determine the cost for Construction Surveying and Mobilization and the percent for Construction Engineering.

Note: The cost for Mobilization should be figured <u>AFTER</u> the cost for Construction Surveying is calculated and added to the project total.

# 9.6.1 Construction Surveying

All Location and Design projects and all Structure and Bridge projects will contain the pay item Construction Surveying. The cost is determined by the following:

- Structure and Bridge \$1,500 per span
- Location and Design 1% of the total project cost. Add \$1,000 for each "D" number.
- Traffic Engineering Traffic engineering projects that are a part of an L&D project will not include Construction Surveying. The road designers will figure their Construction Surveying based upon the sum of their "C" project and the "T" project.

This cost for this item shall now be entered into the estimate. At the Project List, right-click on the desired project and select **Tabbed Folder Change**. Click on the Worksheet ta

• If the item had been previously entered with a price set at \$0.00, you can now enter the calculated price. As this is an item priced by the designer, be sure an **E** is entered at **Source** of Price and a **Y** is entered at **Estimated Price Lock** field. Click on the SAVE icon.

If the item has not yet been entered, you may enter it at this time. At the listing of items, right-click anywhere within the listing and select Insert Row. Enter the item for Construction Surveying, a quantity of 1 and the calculated price. As this is an item priced by the designer, be sure to enter an E at Source of Price and a Y at Estimated Price Lock field. Assign item line numbers (See <u>8.2.2 Assigning Item Line Numbers</u>) and perform the process to renumber the items to ensure this item will be listed in ascending order (see <u>9.1 Renumbering the Items</u>). Click on the SAVE icon.

#### 9.6.2 Mobilization

All Location and Design projects and all Structure and Bridge projects will contain the pay item Mobilization. Traffic engineering projects which are a part of an L&D project will not include Mobilization. The road designers will figure their Mobilization based upon the sum of their "C" project and the "T" project.

Mobilization shall be figured <u>AFTER</u> the cost for Construction Surveying has been calculated and added to the project total. Generate the Preliminary Detail Estimate again (see <u>9.4.1 Generate</u> <u>Project Level Preliminary Detail Estimate</u>). Once the estimate is generated, view the estimate (refer to <u>9.5.1 Viewing the OUTPUT.TXT Report</u>) and make note of the net cost of the project (the cost without Engineering and Contingencies).

The cost for Mobilization is determined by the following formula:

#### FORMULA FOR MOBILIZATION

(A work sheet follows at the end of this chapter for your assistance in figuring Mobilization.)

| Project(PCN)_Cost | More Than To and In | <u>ncluding</u> <u>Limit</u>                           |
|-------------------|---------------------|--------------------------------------------------------|
| \$ 0              | \$ 200,000          | 10% of total contract                                  |
| 200,000           | 1,000,000           | \$20,000 plus 7.5% of (total contract minus \$200,000) |
| 1,000,000         | More                | \$80,000 plus 5% of (total contract minus \$1,000,000) |

This cost for this item shall now be entered into the estimate. At the Project List, right-click on the desired project and select **Tabbed Folder Change**. Click on the Worksheet tab.

- If the item had been previously entered with a price set at \$0.00, you can now enter the calculated price. As this is an item priced by the designer, be sure an **E** is entered at **Source** of **Price** and a **Y** is entered at **Estimated Price Lock** field. Click on the SAVE icon.
- If the item has not yet been entered, you may enter it at this time. At the listing of items, right-click anywhere within the listing and select Insert Row. Enter the item for Mobilization, a quantity of 1 and the calculated price. As this is an item priced by the designer, be sure to enter an E at Source of Price and a Y at Estimated Price Lock field. Assign item line numbers (See <u>8.2.2 Assigning Item Line Numbers</u>) and perform the process to renumber the items to ensure this item will be listed in ascending order (see <u>9.1 Renumbering the Items</u>). Click on the SAVE icon.

# 9.6.3 Construction Engineering

Determine which percentage rate applies to your project based on the following:

| Contract Dollar Value in Millions | Construction Engineering % |
|-----------------------------------|----------------------------|
| \$0 - \$1                         | 17.50%                     |
| Over \$1 up to \$2                | 17%                        |
| Over \$2 up to \$3                | 16.50%                     |
| Over \$3 up to \$4                | 16%                        |
| Over \$4 up to \$5                | 15.50%                     |
| Over \$5 up to \$6                | 15.00%                     |
| Over \$6 up to \$7                | 14.50%                     |
| Over \$7 up to \$8                | 14.00%                     |
| Over \$8 up to \$9                | 13.50%                     |
| Over \$9 up to \$10               | 13.25%                     |
| Over \$10 up to \$11              | 13.00%                     |
| Over \$11 up to \$12              | 12.75%                     |
| Over \$12                         | 12.50%                     |
|                                   |                            |

Enter this percent on page 1 of the General tab of your project. At the project listing, **b** right-click on the desired project and select **Tabbed Folder Change**. At the **Const. Eng. Pct.** field, enter the appropriate value. Be sure to enter the percent as a whole number. Do not enter the percentage symbol (%). Click on the SAVE icon.

# 9.7 **Printing the Estimate**

Once you have entered your costs for Mobilization and Construction Surveying and have entered the percentage for Construction Engineering, you can generate and print the final estimate for your records. Refer to <u>9.4.1 Generate Project Level Preliminary Detail Estimate</u> and <u>9.4.2 Generate</u> <u>Prime Level Preliminary Detail Estimate</u> for instructions. The option for printing the estimate is on the **Detail Cost Estimate Parameters** window. Clicking on the PARAMETERS button at the bottom of this screen will display the window with the Output Options where you can check the box to Print Output Files.

|   | Cutput Options                   |
|---|----------------------------------|
|   | 🔽 Print Output Files             |
|   | Printer Name: LPT1, PRINTSERVE 💌 |
|   | Copies: 1                        |
|   | Orientation: LAND                |
| h | Duplex: 🥅                        |
|   | Keep Process Files               |

# 9.8 Transferring the Project at First Submission

At First Submission, the project(s), the prime project and proposal shall be electronically transferred to the Scheduling and Contract Division (or Asset Management Division for Maintenance RAAPS and Schedule Resurfacing Projects). Each designer is responsible for transferring his/her individual component(s).

It is not necessary for the projects to be first transferred to the Project Manager. Since the projects were associated to the prime project prior to distributing, the Project Manager can print a Prime Level Estimate at any time to obtain a combined estimate.

#### Prime Project:

To transfer a prime project to Scheduling and Contract Division or Asset Management Division, at the prime project listing, right-click on the desired prime project and select **Change**. On page 1 of the prime project, at the **Control Group** field:

- Enter CD to transfer the prime project to the Scheduling and Contract Division.
- Enter **M** to transfer the prime project to Asset Management Division (for Maintenance RAAPS and Schedule Resurfacing Projects).

Click on the OK button at the bottom of the screen.

#### Project:

To transfer a project to Scheduling and Contract Division or Asset Management Division, at the project listing, right-click on the desired project and select **Tabbed Folder Change**. On page 2 of the General tab of the project, at the **Control Group** field:

- Enter CD to transfer the project to the Scheduling and Contract Division.
- Enter **M** to transfer the project to Asset Management Division (for Maintenance RAAPS and Schedule Resurfacing Projects).

Click on the SAVE button.

#### Proposal:

To transfer a proposal to Scheduling and Contract Division or Asset Management Division, at the proposal listing, right-click on the desired proposal and select **Tabbed Folder Change**. On page 1 of the General tab of the proposal, at the **Control Group** field:

- Enter **CD** to transfer the proposal to the Scheduling and Contract Division.
- Enter **M** to transfer the proposal to Asset Management Division (for Maintenance RAAPS and Schedule Resurfacing Projects).

Click on the SAVE button.

# 9.9 Mobilization Work Sheet

# CONTRACT AMOUNT UNDER \$200,000

| Line 1. | Contract Amount =            | \$ |
|---------|------------------------------|----|
| Line 2. | Line 1 x 0.10 = Mobilization | \$ |

#### CONTRACT AMOUNT OVER \$200,000 BUT UNDER \$1,000,000

| Line 1. Contract Amount =                        | <u> </u> |
|--------------------------------------------------|----------|
| <i>Line 2</i> . Line 1 - \$200,000 =             | S        |
| <i>Line 3</i> . Line 2 x 0.075 =                 | S        |
| <i>Line 4</i> . Line 3 + \$20,000 = Mobilization | S        |

# CONTRACT AMOUNT OVER \$1,000,000

| Line 1. | Contract Amount =                | .\$ |  |
|---------|----------------------------------|-----|--|
| Line 2. | Line 1 - \$1,000,000 =           | .\$ |  |
| Line 3. | Line 2 x 0.05 =                  | .\$ |  |
| Line 4. | Line 3 + \$80,000 = Mobilization | .\$ |  |